# NT11S Terminal Opérateur Programmable

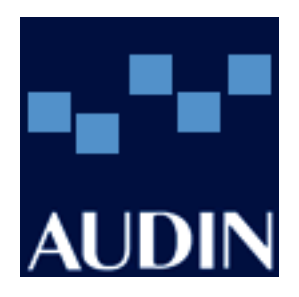

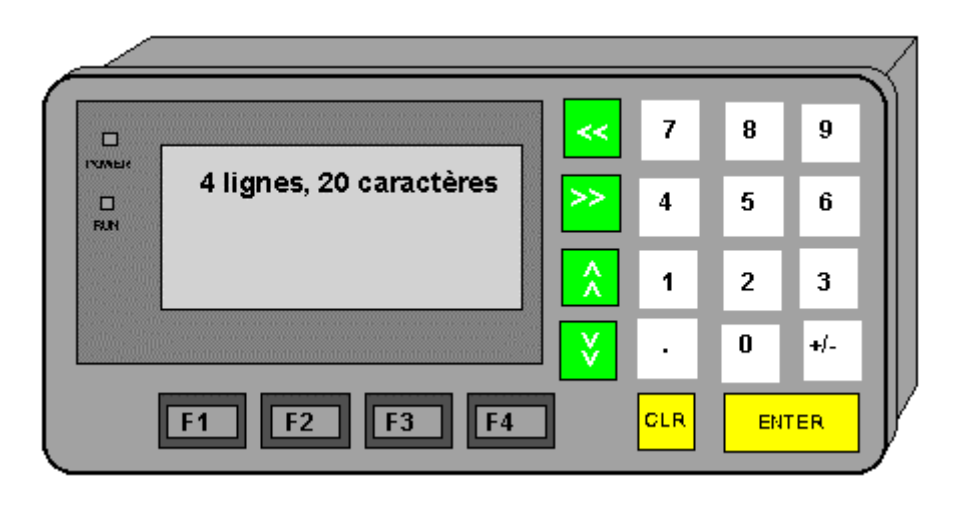

## **AVERTISSEMENT**

Ce fascicule a été fait pour la mise en oeuvre d'une application du Terminal Opérateur Programmable NT11S avec un automate programmable OMRON.

Malgré tout le soin apporté à la réalisation de ce fascicule, nous ne pouvons être tenus pour responsables des erreurs ou omissions.

# Sommaire

| Avertissement                                                                                                    | Page 1                                              |
|----------------------------------------------------------------------------------------------------|-----------------------------------------------------|
| Présentation du NT11S                                                                                                   | Page 3                                              |
| Installation                                                                                                    | Page 4                                              |
| Câblage                                                                                                    | Page 5                                              |
| Paramétrage du NT11S<br>Paramétrage du « Dip switch »<br>Paramétrage du « SYSTEM MENU »                                 | Page 6<br>Page 6<br>Page 6                          |
| Paramétrage du logiciel<br>Rôle des mots de la zone d'échange                                                           | Page 7<br>Page 8                                    |
| Définition des quatre bits pour les touches de fonctions                                                                | Page 9                                              |
| Transférer une application du PC à l' API                                                                               | Page 10                                             |
| Réalisation d'un fond de plan c'est à dire la partie fixe d'un écran                                                    | Page 11                                             |
| Afficher une valeur numérique sans pouvoir la modifier                                                                  | Page 13                                             |
| Afficher et modifier une valeur numérique                                                                               | Page 14                                             |
| Afficher une chaîne de caractères                                                                                       | Page 15                                             |
| Utiliser la fonction « BARGRAPH »                                                                                       | Page 16                                             |
| Utilisation des touches de fonctions                                                                                    | Page 17                                             |
| Mot de passe                                                                                                    | Page 18                                             |
| Définition des tableaux<br>Création du tableau des valeurs numériques<br>Création du tableau des chaînes de caractères  | Page 19<br>Page 19<br>Page 21                       |
| Utilisation de l'imprimante<br>Rapport de production<br>Impression de l'historique                                      | Page 22<br>Page 22<br>Page 23                       |
| Caractéristiques du NT11S<br>Caractéristiques générales<br>Écran<br>Capacités d'affichage<br>Caractéristiques spéciales | Page 25<br>Page 25<br>Page 25<br>Page 25<br>Page 25 |

# Présentation du NT11S

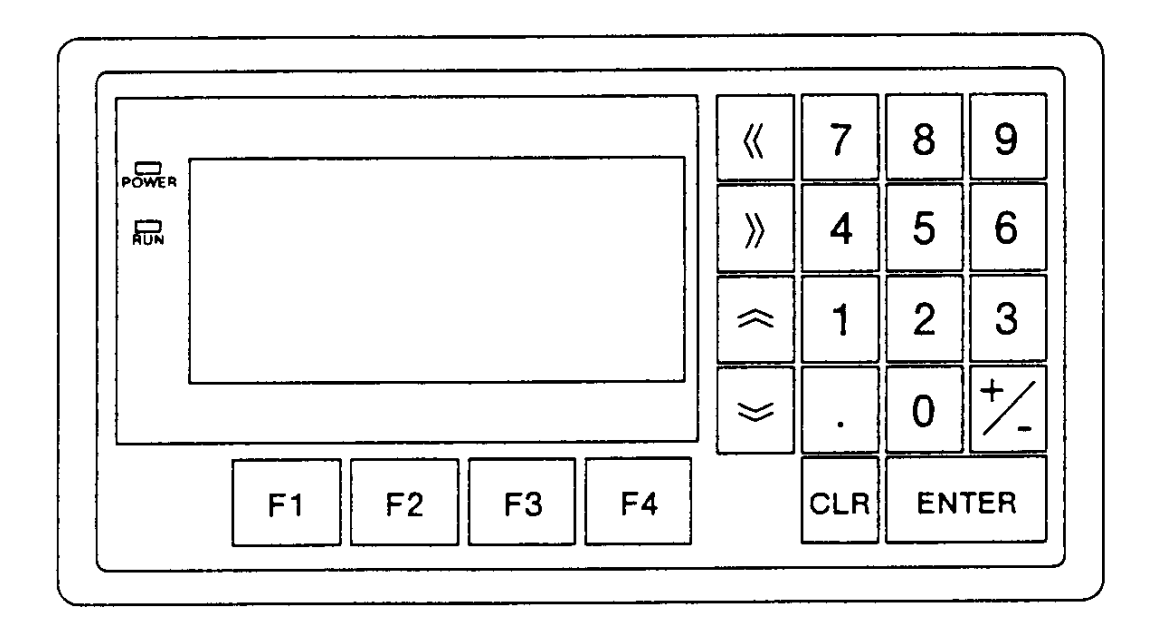

### L'interface de communication en RS-232C / RS-422 et la mémoire système sont intégrées

| Afficheur:                 | Écran à cristaux liquides de type LCD 4 lignes x 20 caractères. Unité de rétro-éclairage réglable.                                                            |
|----------------------------|----------------------------------------------------------------------------------------------------|
| Touches de fonction:       | 4 touches de fonction.                                                                                                    |
| Pavé numérique:            | Un pavé numérique permet à l'utilisateur de modifier des<br>variables de l'automate. La méthode de l'adressage direct<br>donc transparent pour l'utilisateur. |
| Variables:                 | 128 variables numériques et 128 variables alpha-<br>numériques                                                                                                |
| Nombre de pages:           | 250 pages                                                                                                    |
| Port imprimante:           | Rapports de production<br>Rapport d'un historique                                                                                                    |
| Logiciel de programmation: | NT11S-ZA3AT-EV1                                                                                                    |
| Dimensions:                | 218 x 113 mm                                                                                                    |
| Alimentation: 24 V o       | c.c.                                                                                                    |

### **INSTALLATION**

# **Dimensions**

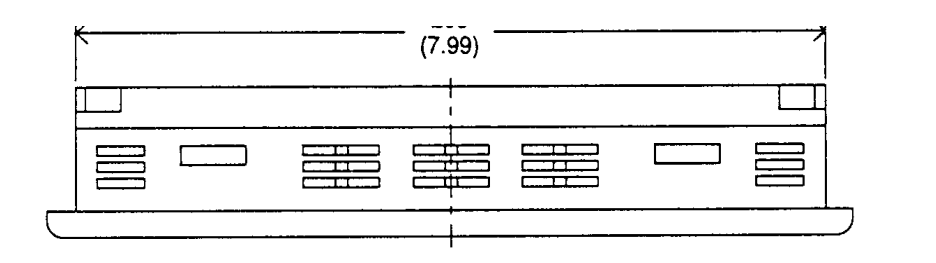

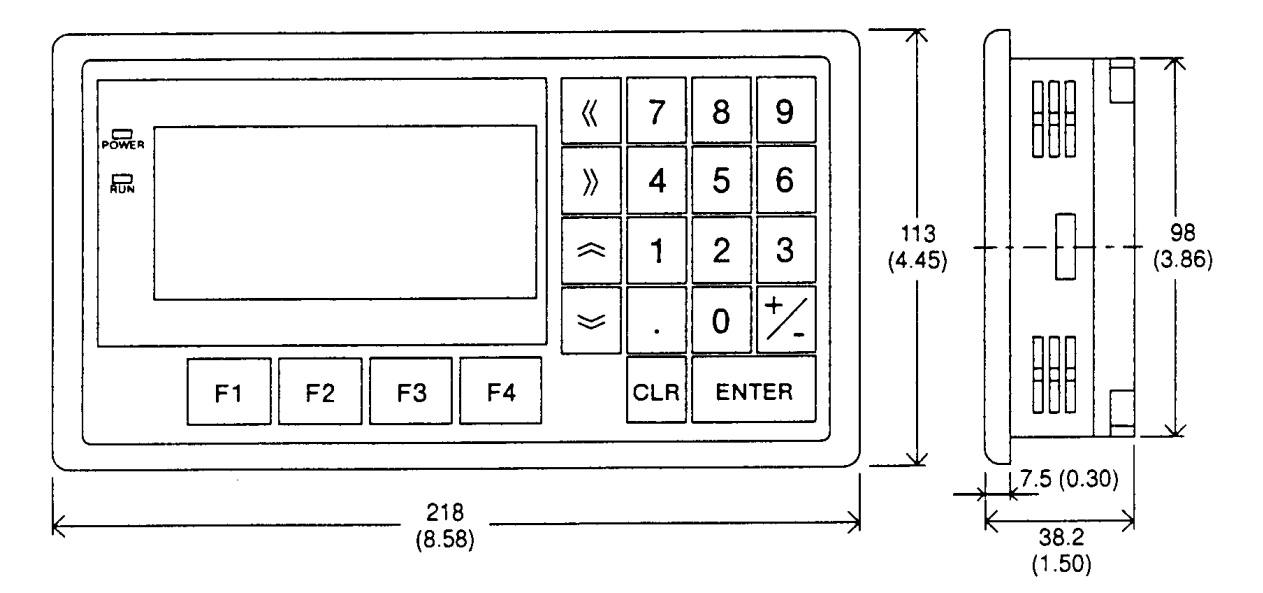

# **Découpes**

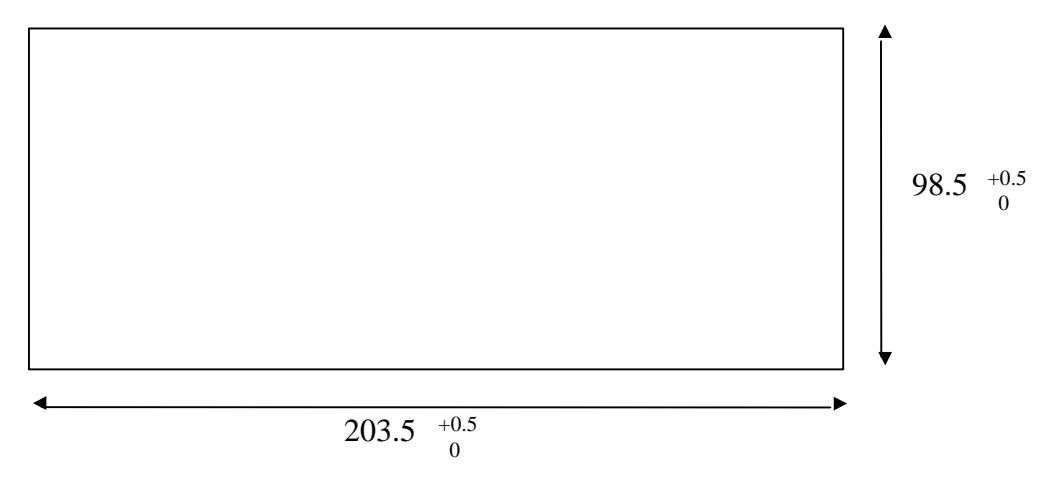

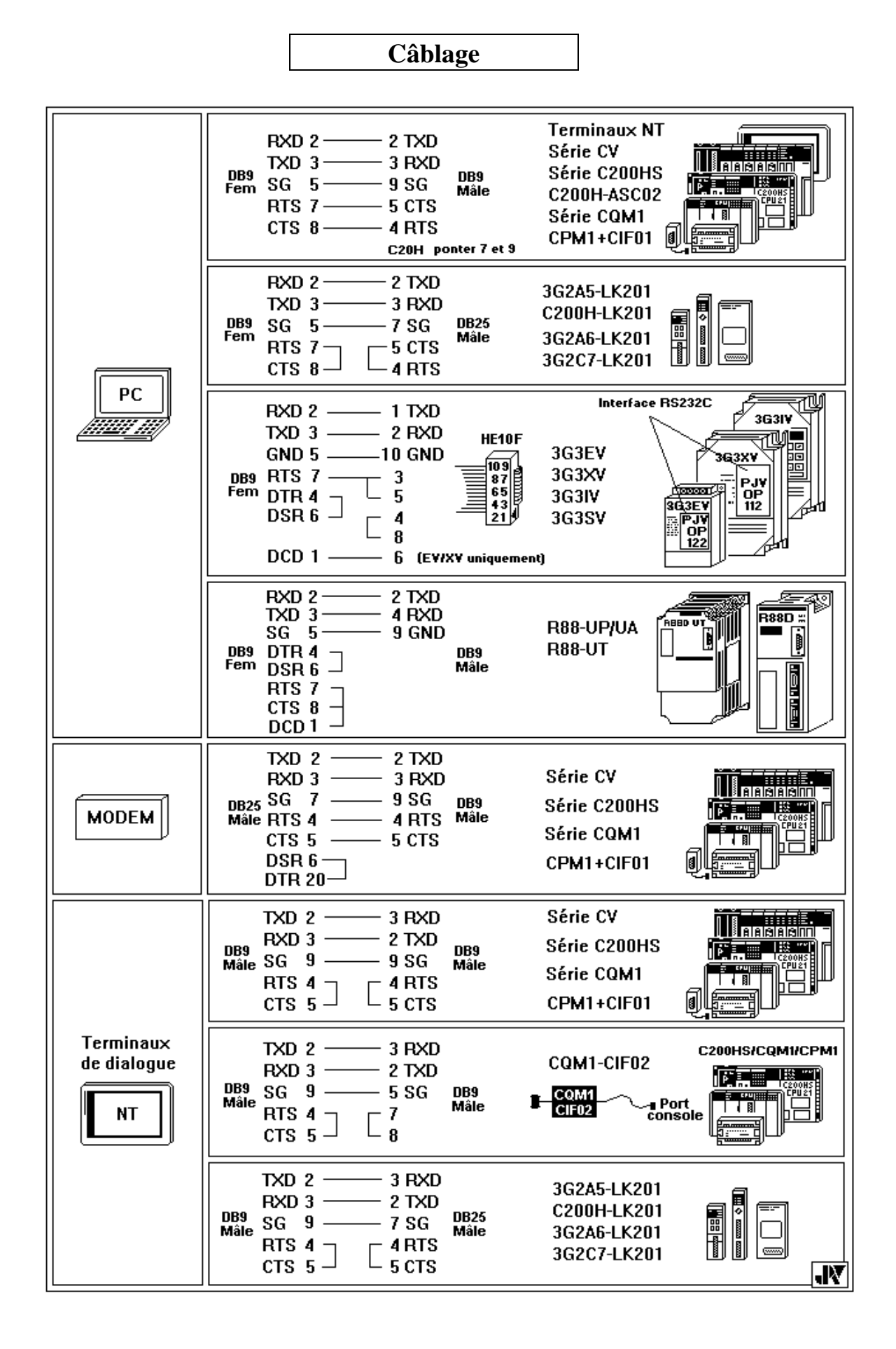

### Paramétrage du NT11S

#### Paramétrage du 'DIP Switch'

| Switch # | Position        | Fonction                                  |
|----------|-----------------|-------------------------------------------|
| SW 1     | Laisser sur OFF |                                           |
| SW 2     | Laisser sur OFF |                                           |
| SW 3     | Laisser sur OFF |                                           |
| SW 4     | ON              | Accès verrouillé au menu système du NT11S |
|          | <b>OFF</b> (*)  | Accès possible au menu système.           |
| SW 5     | Laisser sur OFF |                                           |
| SW 6     | Laisser sur OFF |                                           |

(\*): Réglage usine.

### Paramétrages dans le menu système « SYSTEM MENU »

Pour accéder à ce menu, appuyez sur deux touches de fonctions (F1 & F2 par exemple), mettez sous tension en conservant les touches de fonctions enfoncées et attendez 10 secondes environ.

Après ce temps, vous verrez apparaître sur l'écran un menu ayant l'en-tête: SYSTEM MENU.

• *Transmit Mode* sera utilisé lorsque vous voudrez transférer une application du:

| PC    | → | NT11S |
|-------|---|-------|
| NT11S | → | PC.   |

- Lors de la première utilisation, faîtes Maintenance Mode puis Init. Memory.
- Pour initialiser le mode de communication, faîtes: Maintenance Mode puis, Memory Switch.

Touches  $\leftarrow \rightarrow \uparrow \lor$  pour se déplacer dans les différentes options. Touche [+/-] pour obtenir tous les différents paramètres.

| En SYSMAC-WAY vous choisi  | Host Link                   |                                  |
|----------------------------|-----------------------------|----------------------------------|
|                            | Baud Rate =<br>Comm. Port = | 9600 BPS ou 19600 BPS<br>RS-232C |
| En NT-Link vous choisirez: | Comm. Type =                | NT-Link                          |

• Afin d'économiser l'unité de rétro-éclairage du NT11S, vous pourrez définir une extinction automatique au bout de 10 mn ou 1 heure avec l'option **Backlight**.

### Le Tool-settings

écran de paramétrage du logiciel

|                                                                 | Tool Settings                                                                 |                |  |  |  |
|-----------------------------------------------------------------|-------------------------------------------------------------------------------|----------------|--|--|--|
| Auto Refresh<br>Communication<br>Work Director<br>Data Director | <u>Yes</u> No<br>Port <u>COM1</u> CO<br>y c:\NT11S\work<br>y c:\NT11S\fichier | o<br>OM2<br>°S |  |  |  |
| Help Message<br>Directory nam                                   | e for screen data                                                             | <pre></pre>    |  |  |  |

Choisissez:

| 1. Auto Refresh :      | YES               |     |
|------------------------|-------------------|-----|
| 2. Communication Port: | COM1              |     |
| 3. Work Directory:     | C:\NT11S\Work     | (*) |
| 4. Data Directory:     | C:\NT11S\Fichiers | (*) |

Puis sauvegardez par la touche « Entrée » (deux fois)

Retour à l'écran d'acceuil

### Aller sur «Edit Screen »

(\*) Avant d'écrire ces deux lignes dans le logiciel, vous devrez créer ces deux répertoires manuellement sous MS-DOS en utilisant la commande MD.

Pour dialoguer avec l'automate, le terminal échange en permanence un certain nombre de mots. Avant de travailler sur votre application, il vous faudra paramétrer les deux mots d'échanges entre le NT11S et votre automate. Vous pouvez choisir la zone d'échange mais il est conseillé de prendre la zone HR car cette zone est exploitable bit à bit et mot à mot, de plus cette zone est sauvegardée en cas de coupure de tension.

Il vous faut aussi définir les quatre bits pour les touches de fonctions du NT11S.

### Pour accéder aux paramétrages :

Validez « Creation of a New File » Validez « Next » (F10) Validez « Direct » (F4)

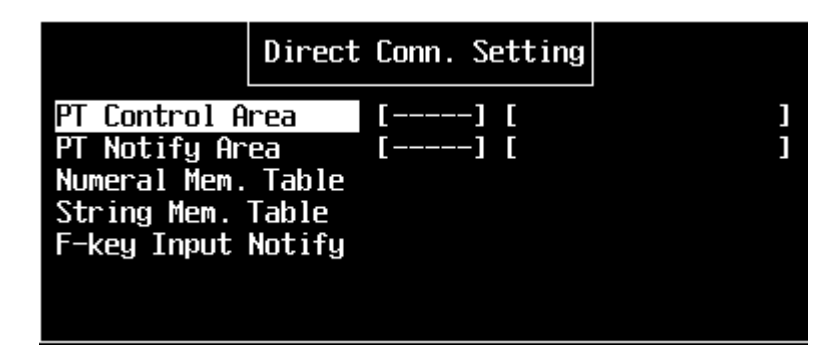

Validez par la touche « Entrée » sur « PT Control Area » et choisissez la zone puis l'adresse des mots d'échange de l'automate vers le NT. Validez par la touche « Entrée » sur « PT Notify Area » et choisissez la zone et l'adresse des mots d'échange du NT vers l'automate.

### Rôle des mots de la zone d'échange

| exemple avec: | PT Control Area dans le HR00 |
|---------------|------------------------------|
|               | PT Notify Area dans le HR10  |

**HR00**: Numéro d'écran à afficher. Ce numéro n'est pris en compte par le NT11S que s'il y a changement et si le numéro d'écran existe.

| HR03 | Bit $4 = 1$ : | Impression du rapport journalier |
|------|---------------|----------------------------------|
|      | Bit $5 = 1$ : | Impression de l'historique       |

| HR10: | Numéro d'écra | an en-cours.                                                                                                    |
|-------|---------------|----------------------------------------------------------------------------------------------------|
| HR12: | Bit 9 = 1 :   | Ce bit passe à 1 lorsque l'opérateur essaye plus de trois fois sans<br>succès d'accéder à un écran protégé par un mot de passe. |
|       | Définition    |                                                                                                    |

## des quatre bits pour les touches de fonctions du NT11S

Dans le même écran qui vous est présenté ci-dessous, choisissez et validez l'option « F-key Input Notify ».

| Direct             | Conn.   | Se | tting |   |
|--------------------|---------|----|-------|---|
| PT Control Area    | C H0000 | ]] | [     | ] |
| PT Notify Area     | [H0010  | ]] | I     | ] |
| Numeral Mem. Table |         |    |       |   |
| String Mem. Table  |         |    |       |   |
| F-key Input Notify |         |    |       |   |
|                    |         |    |       |   |
|                    |         |    |       |   |

Vous accédez alors à l'écran suivant:

| No.        | Bit                          | Comment                                               | No.           | Bit              | Comment                |
|------------|------------------------------|-------------------------------------------------------|---------------|------------------|------------------------|
| 000<br>001 | 020001                       | Touche F2                                             | 002<br>003    | 020002<br>020003 | Touche F3<br>Touche F4 |
|            |                              |                                                       |               |                  |                        |
|            |                              |                                                       |               |                  |                        |
|            |                              |                                                       |               |                  |                        |
|            |                              |                                                       |               |                  |                        |
|            |                              |                                                       |               |                  |                        |
| F-KE       | Y INPUT NOTIF<br>↑↓↓←<br>↓ = | Y Select a functio<br>S = Select<br>Input Bit Esc = A | n key<br>bort | Home = Del       | ete 1m9                |

Vous choisirez pour chaque touche de fonction un bit associé. Dans notre exemple, la touche F4 est associée au bit 03 du canal 200 .

Une fois le paramétrage terminé, vous retournerez sur le menu de votre application en appuyant deux fois sur la touche « Echap ».

# Transférer une application du PC à l' API

A partir de l'écran « File List » du logiciel:

| File              | List (N                     | Π11S)    | 32KB |      |      | ile Selecti | on |
|-------------------|-----------------------------|----------|------|------|------|-------------|----|
| FileName          |                             | itle     |      |      |      | Holn Moccan | e  |
| NEW_FILE<br>Essai | Creation of<br>ABC du NT11S | New File |      |      |      |             |    |
| Сору              | Delete Print                |          |      | Tmx. | Rcv. | In.Scr Tit  | le |

Cliquez sur l'application à transférer puis sur 'F6' Tmx.' (correspond à la fonction transmission)

| Help        | Message         |
|-------------|-----------------|
|             |                 |
| [ESSAI ]    | data sending    |
| ( Tool      | -> NTM )        |
| Confirm ?   |                 |
| ( 🔟 = Yes / | / Esc = Abort ) |

Confirmez votre choix en cliquant sur 'YES'

| Verify all | data sent ? |  |
|------------|-------------|--|
| Yes        | No          |  |

Confirmez par 'YES'

# Réalisation d'un fond de plan : la partie fixe d'un écran.

Saisie d'un texte et mise à la dimension

écran de travail

| STR IN NUM DISP STR DISP BAR GRPH TBL EDIT<br>NUM EDIT MARK<br>GUIDE: Input string | ↑↓↓↓↓↓= Select↓= ConfirmEsc= Quit[No.0001]Free: 23144Byte |
|------------------------------------------------------------------------------------|-----------------------------------------------------------|

Validez par « Entrée » l'option « STR IN »

| STR IN Select item         |        | ← = Select                              |
|----------------------------|--------|-----------------------------------------|
| <mark>Create</mark> Delete | Modify | Esc = Abort<br>[No.0001]Free: 23144Byte |

Validez par « Entrée » l'option « CREATE », entrez votre texte et validez (ou cliquez sur le curseur à la fin du texte)

| Traduction des choix: | Create: | Créer    |
|-----------------------|---------|----------|
|                       | Delete: | Effacer  |
|                       | Modify: | Modifier |

| LUMRUN J                                         |                                       |
|--------------------------------------------------|---------------------------------------|
| STR IN Display setting                           | ↓←→ = Select<br>⊿ = Confirm           |
| Scale Equ Wide E<br>Attr. Norm Inv. Flsh Spot [] | sc = Abort<br>No.0001]Free: 23144Byte |

Choisissez la taille du texte sur l'écran. Si vous choisissez une taille trop grande, le logiciel refusera votre choix.

| Traduction des choix: | Equ:  | Taille normale                |
|-----------------------|-------|-------------------------------|
|                       | Wide: | Grande taille                 |
|                       | Norm  | : Affichage normal            |
|                       | Inv.  | Affichage inversé             |
|                       | Flsh: | Affichage clignotant          |
|                       | Spot: | Affichage clignotant inversé. |
|                       |       |                               |

Positionnez le rectangle représentant la surface occupée par le texte.

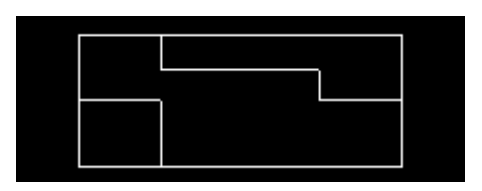

Validez et entrez le texte suivant et ainsi de suite.

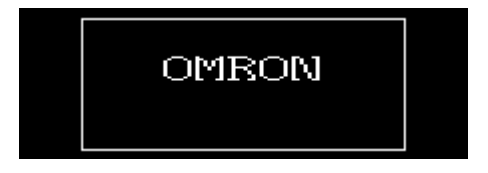

Appuyez deux fois sur la touche « Echap » pour revenir au menu principal de l'écran.

| STR IN<br>NUM EDIT | NUM DISP<br>MARK | STR DISP | bar grph | TBL EDIT | <b>↑ ↓←→</b>      | = Select<br>= Confirm    |
|--------------------|------------------|----------|----------|----------|-------------------|--------------------------|
| GUIDE :            | Input stri       | ng       |          |          | Esc<br>[No.0001]F | = Quit<br>ree: 23044Byte |

# Afficher une valeur numérique sans pouvoir la modifier

Dans votre écran de travail, validez par la touche « Entrée » l'option « NUM DISP »

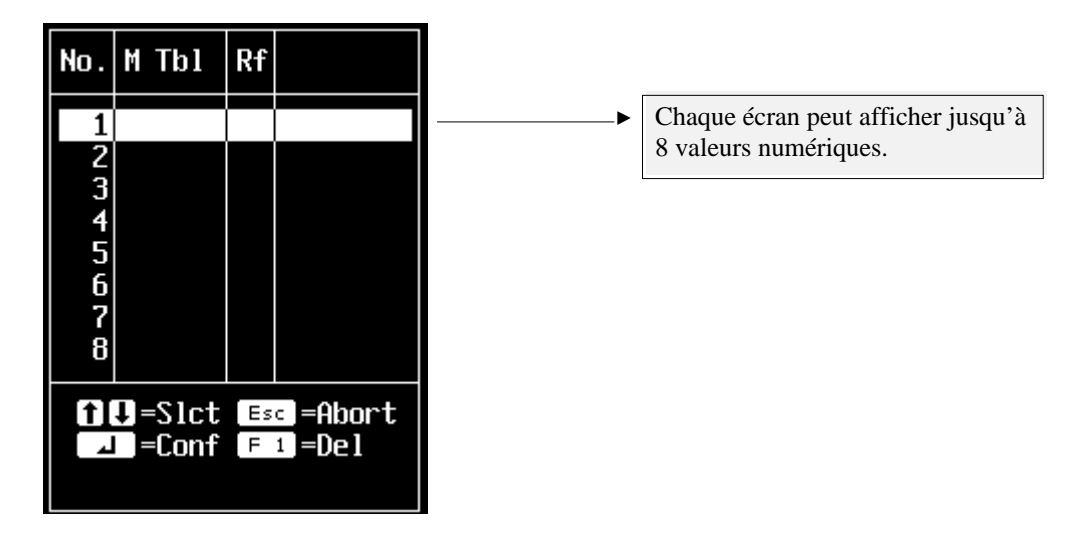

Après avoir validé le numéro de la table désirée, vous trouverez le tableau suivant:

| No.         | Contents         | In  | #     | Word                    | Comment     |
|-------------|------------------|-----|-------|-------------------------|-------------|
| <u>00</u> _ |                  |     |       |                         |             |
| 00          |                  | Wot | rd S  | Setting                 |             |
| 00          | L                |     |       |                         |             |
| 00          | Init             | _   | Yes   | 5                       | No          |
| 00          | <u>St. Wor</u> d | d   |       | (1-2)                   |             |
| 00          | Word             |     | [ DM  | 0000]                   |             |
| 00          | Comment          |     | l Cor | nsigne d                | e Temp]     |
| 00          |                  |     |       |                         |             |
| 00          | F 1 = AR F       | 2   | =HR   | F 3 =                   | R F 4 =DM   |
| 00          | F5ECNTF          | 6   | =TI   | F 7 =I                  | /S F 8 =*** |
| 01          | F 9 =**** F      | 10  | =**   | € Home <mark>=</mark> N | 0           |
| 01 └        |                  |     |       |                         |             |
| 012         | 0                | No  |       |                         |             |

Par défaut, le programme vous place sur le n° 000 de la table des valeurs numériques (le logiciel peut gérer jusqu'à 128 valeurs).

- **Contents:** Dans cette cellule, vous pourrez mettre la valeur numérique qui sera prise en compte lors de la mise sous tension de votre système. Cette valeur sera affichée si vous sélectionnez **Init sur YES.**
- **St. Word:** En fonction de la longueur de votre valeur, vous définirez un ou deux mots dans l'automate.

Word: à définir : AR, HR, LR, DM, CNT, TIM ou I/S.

**Comment:** Commentaire associé à cette valeur numérique.

Validez par le touche « Entrée »

|                                                          | Set Numeral                              |                               |          |      |
|----------------------------------------------------------|------------------------------------------|-------------------------------|----------|------|
| Ref Table<br>Integer<br>Decimal<br>Zero Sup<br>Disp Sign | [No.00<br>[3]Dig<br>[0]Dig<br>Yes<br>Yes | 90]<br>g.(1-8)<br>g.(0-7)<br> | 10<br>10 |      |
| Scale                                                    | Equ                                      | Wide                          |          |      |
| Attribute                                                | <u>Norm</u>                              | Inv.                          | Flsh     | Spot |

**Ref Table:** Référence de votre numéro de table associé à votre valeur numérique.

**Integer:** Délimitez la taille de votre valeur à afficher.

**Decimal**: Partie décimale à définir.

**Zero Sup:** Supprime les zéros qui ne sont pas significatifs (ex:  $\theta \theta$ 123)

**Disp Sign:** Affiche ou non le signe.

Positionnez la valeur sur l'écran du NT11S, validez par la touche « Entrée ».

Pour revenir au menu principal de votre écran, appuyez deux fois sur la touche « Echap ».

## Afficher et modifier une valeur numérique

La procédure est identique à celle vue ci-dessus en choisissant l'option « NUM EDIT »

Le clavier du NT11S vous permettra de modifier une valeur numérique, si vous avez plusieurs paramètres à modifier sur un même écran, vous utiliserez les touches  $\leftarrow \rightarrow \lor \uparrow \uparrow$  pour vous positionnez sur la valeur à modifier.

La touche « ENTER » permettra de valider ce changement de valeur dans l'API.

## Afficher une chaîne de caractères

Le principe est identique à celui qui consiste à afficher une valeur numérique sans pouvoir la modifier.

Vous choisirez dans votre écran de travail l'option « STR DISP ».

Chaque écran peut afficher jusqu'à 8 chaînes de caractères. Par défaut, le programme vous place sur le N° 000 d'une table qui peut contenir jusqu'à 128 chaînes de caractères.

### Procédure à suivre:

- Définir un contenu (un message) qui s'inscrira par défaut à la mise sous tension de votre système. Pour que ce message apparaîsse, il faudra sélectionner **Init sur YES**.
- Définir le mot de départ de votre chaîne de caractères.

**Exemple**: Si votre message est composé de 20 caractères et que votre mot de départ est le DM000, alors votre message utilisera 10 mots dans l'automate (DM000 à DM009) car un mot peut contenir 2 caractères.

- Définissez la taille et l'affichage de votre message.
- Positionnez votre message en le déplacant à l'aide des touches  $\leftarrow \rightarrow \lor \uparrow \uparrow$ .
- Pour revenir au menu principal de votre écran, appuyez deux fois sur la touche « Echap ».

### Utiliser la fonction « BARGRAPH »

Le NT11S permet de représenter graphiquement une valeur numérique sous la forme d'un histogramme. Vous pourrez visualisez jusqu'à quatre « Bargraphs » par écran.

- Après avoir sélectionné le «bargraph», vous devrez définir la taille et l'emplacement du « bargraph ». Pour ce faire utilisez les touches ←→↓↑ et validez par la touche « Entrée ».
- Vous accéderez sur le tableau des valeurs numériques utilisées dans votre application.
- Sélectionnez le mot correspondant à votre représentation graphique. Vous retrouverez le même tableau que celui vu dans 'Afficher une valeur sans pouvoir la modifier' : **Word Setting** permettant de paramétrer le mot.
- Paramétrage du «bargraph».

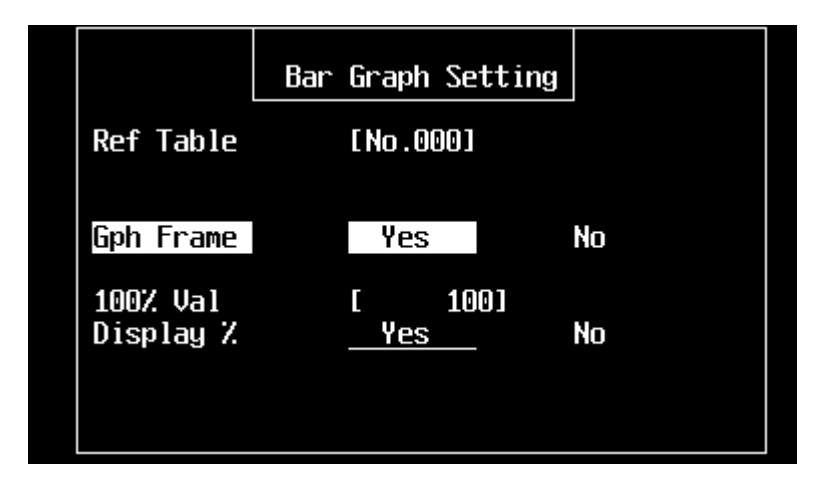

**Gph Frame** En choisissant YES, le contour du «bargraph» sera toujours dessiné.

**100% Val** Paramétrez la valeur maximale de votre représentation graphique.

**Display %** En choisissant YES, la valeur correspondant à la représentation graphique sera affichée. Vous n'aurez plus qu'a positionner cette valeur.

#### Exemple

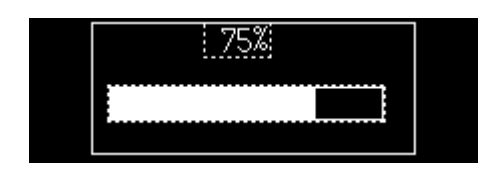

### Utilisation des touches de fonctions

Afin d'utiliser les touches de fonctions du NT11S dans chacune des pages de votre application, vous devrez écrire un programme dans l'automate identique à celui qui vous est proposé ci-dessous.

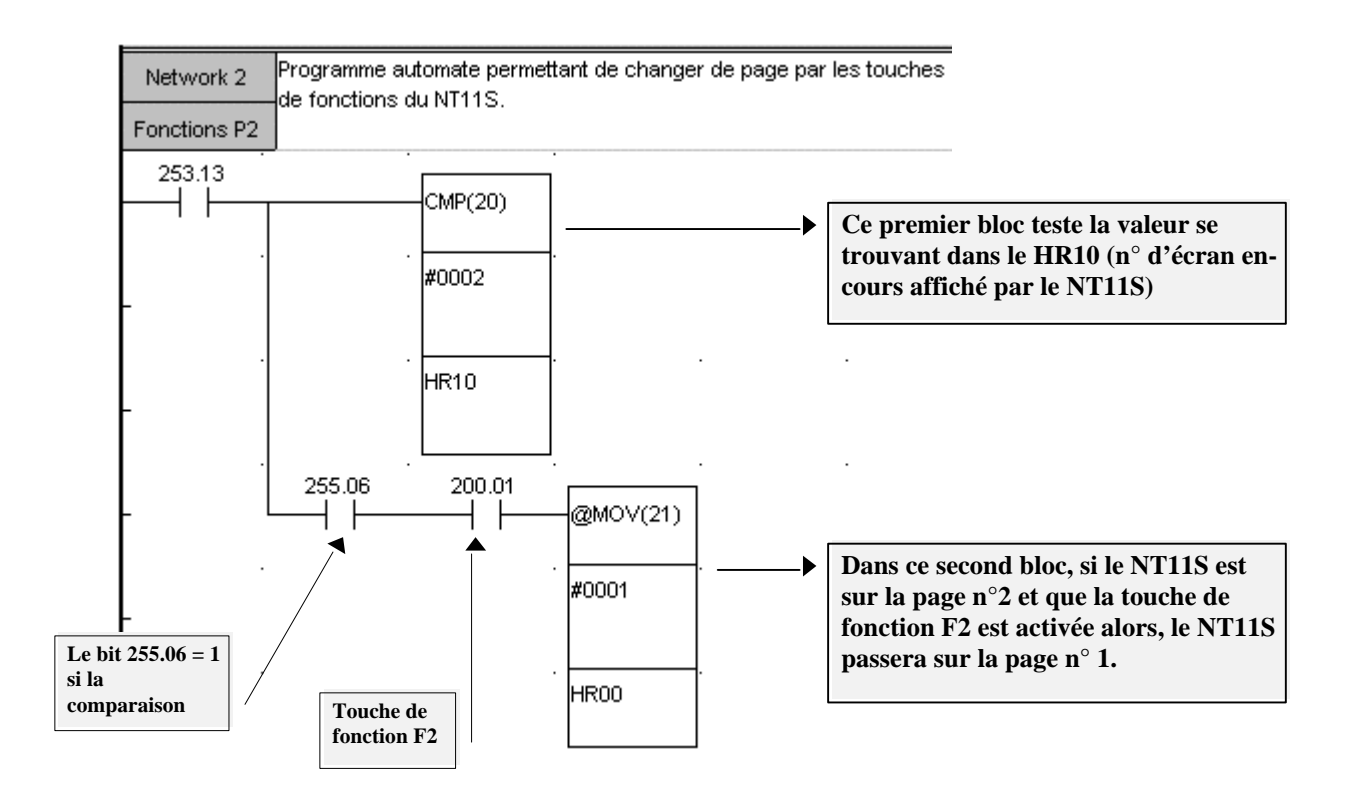

Il suffira de reproduire le second bloc trois fois pour utiliser les trois autres touches de fonctions. Bien entendu, une touche de fonction peut être associée à une fonction, comme le démarrage d'un moteur par exemple. Dans ce cas, vous remplacerez le second bloc par une sortie.

### Mot de passe

Vous pouvez protéger l'accès d'un ou plusieurs écrans par un mot de passe. Le mot de passe se trouvera dans un écran (n° d'écran que vous choisirez). Dans l'exemple présenté cidessous, l'écran n° 1 a son accès protégé par un mot de passe se trouvant dans l'écran n° 2.

Pour accéder à l'écran n° 1, il faudra appeler l'écran n° 2. Si le mot de passe est correct, le NT11S passera automatiquement sur l'écran n° 1.

#### Créer un mot de passe

Partons du principe que l'écran n° 1 existe déjà. Placez vous sur l'écran n° 2 et faîtes F8.

Validez l'option **Pass Scr**.

Avec les touches  $\uparrow \Psi$ , allez sur l'écran n° 1 et appuyez sur la barre espace. Validez par la touche « Entrée »

Choisissez le mot de passe pour l'écran n° 1. Ce doit être un chiffre de quatre digits. Validez par la touche « Entrée »

Donnez un nom à cet écran et validez par la touche « Entrée ». Exemple: Mot de passe

Une fois ce nouvel écran créé, sélectionnez-le et validez par la touche « Entrée ».

|                                 | Mot de passe :<br>1234                                                                              |                                                             |
|---------------------------------|----------------------------------------------------------------------------------------------------|-------------------------------------------------------------|
| STR IN PASSWO<br>GUIDE: Input s | RD<br>tring                                                                                         | <pre>     flue = Select</pre>                               |
| STR IN:<br>PASSWORD:            | Permet d'afficher le message de votre c<br><i>passe</i> .<br>Choisissez l'emplacement où se trouver | hoix. <i>Notre exemple: Mot de</i><br>ra le code à rentrer. |

### **Définition des tableaux**

Toute valeur numérique à afficher (options **NUM DISP** ou **NUM EDIT**) sur le NT11S est associée à un tableau de valeur numérique appelé **TBL EDIT - Numeral**.

Même principe pour les chaînes de caractères qui se trouvent dans le tableau: **TBL EDIT - String**.

Création du tableau des valeurs numériques:

Dans le menu principal, sélectionnez la fonction **TBL EDIT** Puis l'option **Numeral** 

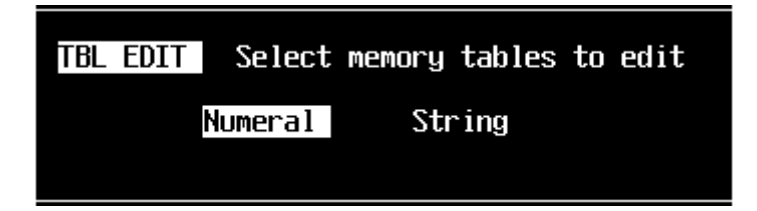

Vous arriverez sur le tableau suivant:

| No.                                   | Contents | In       | # | Word   | Comment          |
|---------------------------------------|----------|----------|---|--------|------------------|
| 000                                   | 0        | No       | 0 |        |                  |
| 001                                   | 0        | No       | 0 |        |                  |
| 002                                   | 0        | No       | 0 |        |                  |
| 003                                   | 0        | No       | 0 |        |                  |
| 004                                   | 0        | No       | 0 |        |                  |
| 005                                   | 0        | No       | 0 |        |                  |
| 006                                   | 0        | No       | 0 |        |                  |
| 007                                   | 0        | No       | 0 |        |                  |
| 008                                   | 0        | No       | 0 |        |                  |
| 009                                   | 0        | No       | 0 |        |                  |
| 010                                   | 0        | No       | 0 |        |                  |
| 011                                   | 0        | No       | 0 |        |                  |
| 012                                   | 0        | No       | 0 |        |                  |
| 013                                   | 0        | No       | 0 |        |                  |
| 014                                   | 0        | No       | 0 |        |                  |
| 015                                   | 0        | No       | 0 |        |                  |
| NUM TABLE Select a numeral table      |          |          |   |        |                  |
| ■ Select Esc = Abort Paph = Next Page |          |          |   |        |                  |
| F 1                                   | = Kef    | <u>,</u> | = | onfirm | Paup = Prev Page |

Sélectionnez le numéro de la table qui est en relation avec les options NUM DISP et NUM EDIT. Appuyez sur « Entrée »

Mettez, ou non, une valeur dans Contents.

Appuyez sur « Entrée »

| No.                                                             | Contents         | In       | #           | Word       | Comment   |
|-----------------------------------------------------------------|------------------|----------|-------------|------------|-----------|
|                                                                 |                  | Wor      | rd S        | Setting    |           |
| 00                                                              | Init<br>St. Word |          | Yes<br>[2]( | s<br>(1-2) | No        |
| 00                                                              | Word<br>Comment  |          | [           | ]          | ]         |
| 00<br>00<br>00                                                  | F 1 = AR F       | 2 =      | =HR<br>=TTH | F 3 =      | R F 4 =DM |
| 01                                                              | F 9 =*** F       | 10 =     | =**;        | • Home =   |           |
| 012                                                             | 0                | No       |             |            |           |
| 013                                                             | 0                | NO<br>No |             |            |           |
| 015                                                             | 0                | No       | 0           |            |           |
| NUM TABLE Input a word<br>↑↓←→ = Select → = Confirm Esc = Abort |                  |          |             |            |           |

- Init: La valeur placée dans Contents est automatiquement affichée lors de la mise sous tension de l'application.
- St. Word: La taille de la valeur numérique définit le nombre de mots nécessaires. Par défaut la valeur est fixée à 2.
- Word: Zone et adresse de stockage de la valeur (AR, HR, LR, etc.)
- **Comment:** Associez ou non un commentaire.

Appuyez sur « Entrée » pour valider vos choix et revenir sur la sélection des tableaux.

Création du tableau des chaînes de caractères:

Dans le menu principal, sélectionnez la fonction **TBL EDIT** Puis l'option **String** 

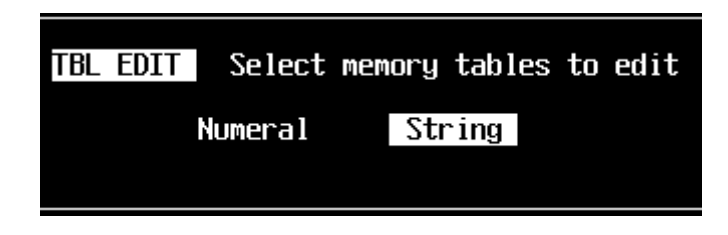

En appuyant sur « Entrée », vous vous retrouverez dans un tableau similaire au tableau vu précédemment (Numeral).

Choisissez le numéro de la chaîne de caractères et validez par la touche « Entrée » Définissez son contenu et validez par la touche « Entrée »

| No. | Contents I                        |      |     | Word  |
|-----|-----------------------------------|------|-----|-------|
| 000 |                                   |      |     |       |
| 001 | Word Setting                      |      |     |       |
| 002 |                                   |      |     |       |
| 003 | Init Yes                          | No   | )   |       |
| 004 | St. Word [10](1-10)               |      |     |       |
| 005 | Word []                           |      |     |       |
| 006 | Comment [                         |      |     |       |
| 007 |                                   | _    |     |       |
| 008 | F1 = AR F2 = HR F3 =              | R    | F 4 | E=DM  |
| 009 | F 5 = CNT F 6 = TIM F 7 = I       | ZS I | F 8 | =***  |
| 010 | F 9 = * * * F 10 = * * * Home = N | 0    |     |       |
| 011 |                                   | 1    |     | · · · |
| 012 |                                   | No   |     |       |
| 013 |                                   | No   |     |       |
| 014 |                                   | No   |     |       |
| 015 | 1                                 | No   |     |       |
| STR | STR TABLE Input a word            |      |     |       |

Même table que celle vue dans Numeral.

- **Note**: Vous pourrez 'consommer' jusqu'à 10 mots par chaîne de caractères (**St. Word**), ce qui correspond à une ligne de 20 caractères.
  - *Exemple*: Si votre chaîne comprend 12 caractères (Essai du NT11S) donc 6 mots, puis que dans Word vous définissiez que le DM0 soit le premier mot de cette chaîne, les DM 1 à 5 seront **automatiquement** utilisés.

## Utilisation de l'imprimante

Le NT11S est muni d'un port imprimante qui pourra être utilisé pour l'impression de:

- Rapports de production
- Rapport d'un historique

### **Rapport de production**

Cette option permet l'impression de rapports « au fil de l'eau ». Vous pourrez donc imprimer un tableau comprenant des chaînes de caractères fixes, des chaînes de caractères variables (TBL EDIT - String) et des variables numériques (TBL EDIT - Numeral)

Dans l'écran principal (File list), appuyer sur la touche F3 (**Print**) Sélectionnez : **NT Host's Format Edit** 

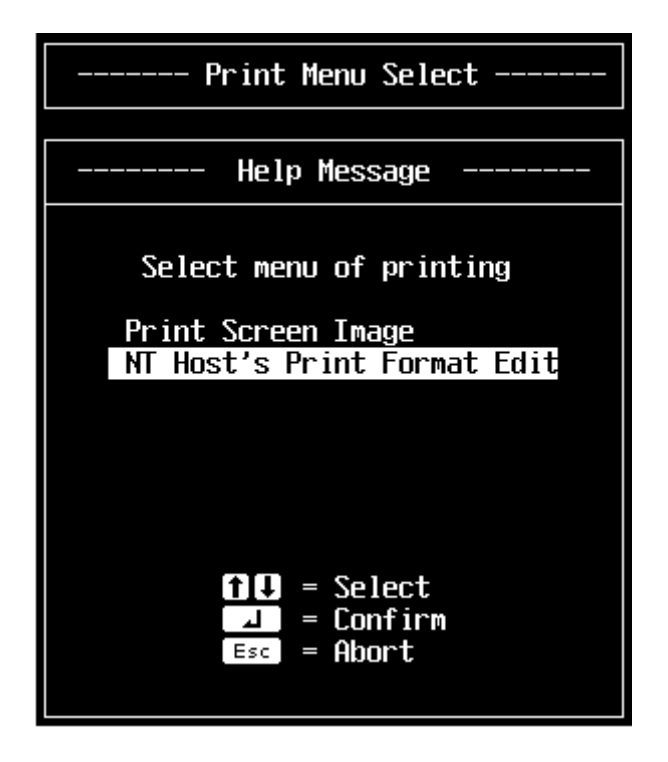

Uitlisez les trois options qui vous sont proposées pour définir le format de votre rapport:

- STR IN
- NUM DISP
- STR DISP

Sauvegardez cet écran spécifique en lui donnant un nom.

### *Exemple*:

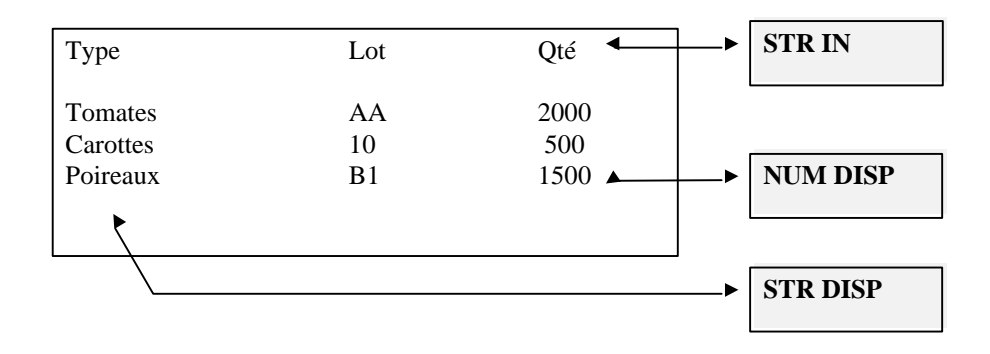

Pour imprimer ce rapport, mettez le BIT 4 à 1 (voir page 8).

### Impression de l'historique

Cette option permet l'impression d'historique de défauts.

Dans votre application, vous définirez les écrans qui sont enregistrés en mémoire chaque fois qu'ils sont appelés.

Pour qu'un écran soit conservé en tant qu'historique, positionnez-vous dessus et appuyez sur la touche F4 (**Attrib**).

Validez YES.

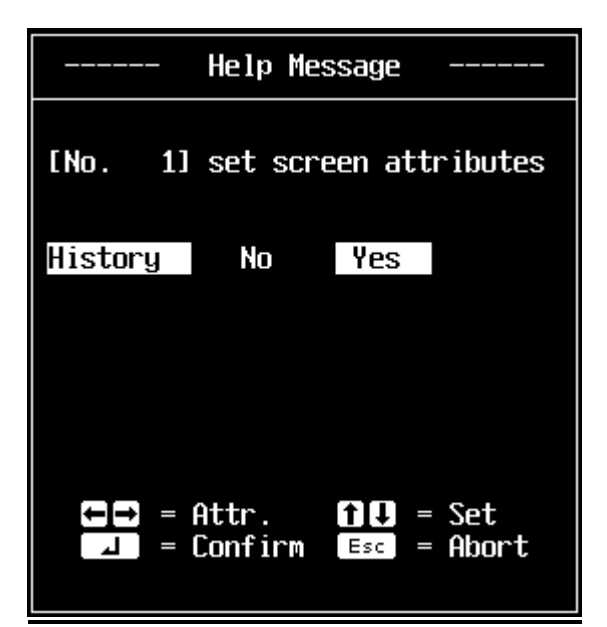

#### Ci-dessous un exemple d'impression

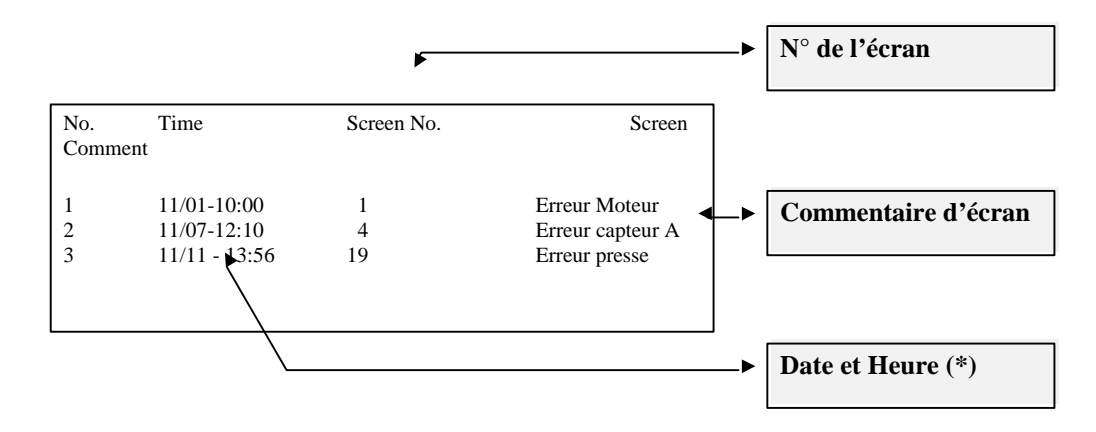

(\*): La date et l'heure ne pourront être affichées qui si l'automate dispose de l'horodatage.

Pour imprimer ce rapport, mettez le BIT 5 à 1 (voir page 8).

# Caractéristiques du NT11S

### • Caractéristiques générales

| Tension d'alimentation                 | 24 Vc.c.                          |
|----------------------------------------|-----------------------------------|
| Courant consommé                       | 15 W max                          |
| Température ambiante de fonctionnement | 0 à 50 °C (sans givrage)          |
| Humidité ambiante de fonctionnement    | 35 à 85 % (sans condensation)     |
| Environnement de fonctionnement        | Doit être exempt de gaz corrosifs |
| Température de stockage                | -20 à 70 °C (sans givrage)        |
| Classe de protection                   | Panneau avant: IP65F              |
| Poids                                  | 1.0 kg max.                       |

#### • Ecran

| Référence                  | NT11S-ST121 (B)                                                                                |  |  |  |
|----------------------------|------------------------------------------------------------------------------------------------|--|--|--|
| Туре                       | Écran à cristaux liquides matriciel à pixels.                                                  |  |  |  |
| Durée de vie               | 10 000 h minimum (durée de vie moyenne 30 000 h)                                               |  |  |  |
| Angle de vision            | + ou - 20°                                                                                     |  |  |  |
| Nombre de points           | 160 x 64                                                                                       |  |  |  |
| Zone d'affichage effective | 100 x 40 mm                                                                                    |  |  |  |
| Touches                    | <ul> <li>Max. 128 par écran</li> <li>Durée de vie: Un million d'opérations minimum.</li> </ul> |  |  |  |

### • Capacités d'affichage

|                             | 0             |                                                          |  |  |
|-----------------------------|---------------|----------------------------------------------------------|--|--|
| Attributs d'affichage       |               | Inverse, clignotant, clignotant inverse.                 |  |  |
| Fonction d'élargissement.   |               | Taille des caractères multipliée par 2                   |  |  |
| Nbre de caractères affichés |               | Taille normale: 4 lignes de 20 caractères.               |  |  |
| Éléments                    | Affichage de  | 8 par écran.                                             |  |  |
| d'affichage                 | chaînes de    |                                                          |  |  |
|                             | caractères    |                                                          |  |  |
|                             | Affichage     | 8 par écran.                                             |  |  |
|                             | numérique     | -                                                        |  |  |
|                             | Affichage de  | 4 par écran.                                             |  |  |
|                             | « bargraphs » |                                                          |  |  |
| Attributs de                | Afficher      | Ordonné par fréquence, 256 écrans.                       |  |  |
| l'écran                     | l'historique  |                                                          |  |  |
|                             | Mot de passe  | Sécurise votre application: accès à certains écrans à la |  |  |
|                             |               | condition que le mot de passe soit correct.              |  |  |
| Type d'écran                | Normal        | Affichage normal des écrans enregistrés                  |  |  |
| Nombre d'écrans enregistrés |               | 256 écrans maximum                                       |  |  |
|                             |               | • Mémoire écran: 32 Koctets (mémoire flash)              |  |  |

### • Caractéristiques spéciales

| Fonctions imprimante     | • | Impression de l'historique<br>Impression de rapport journalier (format défini par<br>l'utilisateur) |
|--------------------------|---|----------------------------------------------------------------------------------------------------|
| Fonctions de maintenance | • | Auto- test de la mémoire, des touches, etc.<br>Paramétrage de la communication.                     |